# CAE

# Install System Update

This guide includes procedures for installing system firmware or software updates on CAE patient simulator systems for Apollo, Lucina, Athena, Juno, Ares, and Aria.

Updates can be downloaded using any computer with an internet connection, but must be installed from your instructor workstation device. See *Step 1: Download the Update File* below for instructions on downloading and transferring files to your workstation.

## Install System Update

| Installa | Installation Steps                            |  |  |  |
|----------|-----------------------------------------------|--|--|--|
| 1        | Download the Update file                      |  |  |  |
| 2a       | Install the Update File via Surface Go Tablet |  |  |  |
| 2b       | Install the Update File via Samsung Tablet    |  |  |  |
| 3        | Reboot the Simulator                          |  |  |  |

### Step 1: Download the Update File

To download the update file for your specific simulator platform:

- a. Open your Internet browser and navigate to: https://caehealthcare.com/support/software-updates
- b. Follow the instructions for the appropriate tablet.
  - For Surface Go tablet, save the files onto a USB key and continue procedure in **Step 2a:** Install the Update File via Surface Go Tablet.
  - For Samsung Galaxy tablet, continue process in Step 2b: Install the Update File via Samsung Tablet.

### Step 2a: Install the Update File via Surface Go Tablet

To install the update file via Surface Go tablet:

- a. Power on the instructor tablet.
- b. Connect the CAE-provided USB-C adapter into the USB-C port on the side of the tablet.
- c. Connect the USB key into the female end of the USB-C adapter.
- d. From the Desktop screen on the instructor tablet, navigate to the task bar and tap the Search icon in the lower-left corner of the screen.
- e. Tap the Keyboard icon in the lower-right corner of the taskbar to summon the on-screen keyboard and type "File Explorer."
- f. Tap X to close the keyboard.

g. Tap on File Explorer app in the search result menu.

The File Explorer window appears.

h. Under the **This PC** menu, tap the USB name to access the files from the USB key.

The USB contents appear in the main pane.

- i. Drag the desired update file to the Desktop screen.
- j. Use the **Safely Remove Hardware and Eject Media** icon in the System Tray to properly eject the USB key.
- k. From the desktop, tap the  $\ensuremath{\textbf{CAE}}$  Maestro shortcut icon to open CAE Maestro.

The CAE Maestro Home screen appears.

- I. From the CAE Maestro start screen, click on the **Gear** icon in the upper-right corner and select **System**.
- m. On the About screen, tap Install Update to open the File Explorer.

**Note:** The software version shown will match your simulator and may differ from the image below.

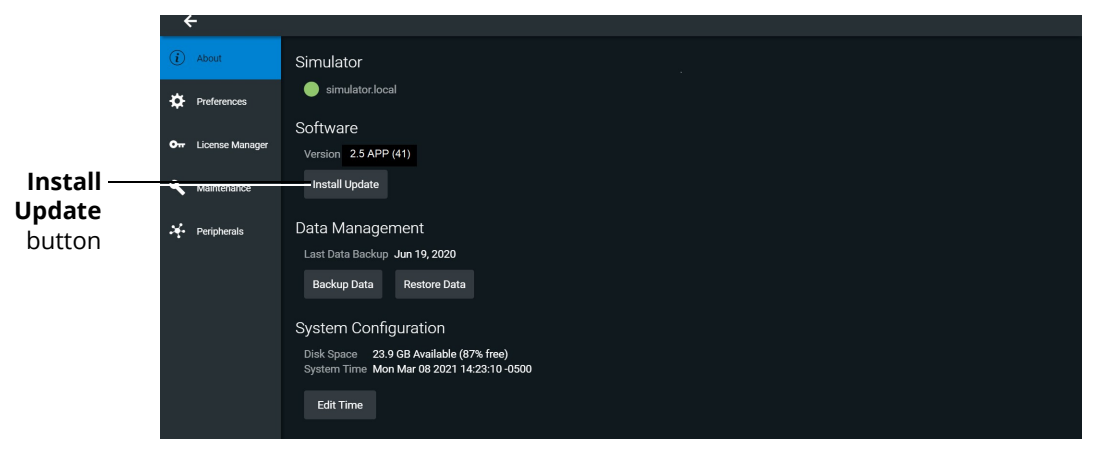

About Screen

#### Install the Update File

To install the update file:

- a. In the File Explorer window, select the desired update file, which will have a file extension of either .msu or .swu, from the Desktop and tap **Open**.
- b. When the reminder to back up your files appears, do one of the following:
  - Tap Cancel to return to the previous window and back up your files before proceeding, OR
  - <sup>o</sup> Tap **Update** without backing up your files.

Once updated, you may see *System Update Complete, or* an error message. Disregard any error message as the simulator software update is now complete and the software update for the instructor device remains.

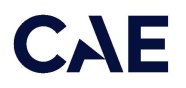

c. Select the **Restart** button to initiate the instructor device update.

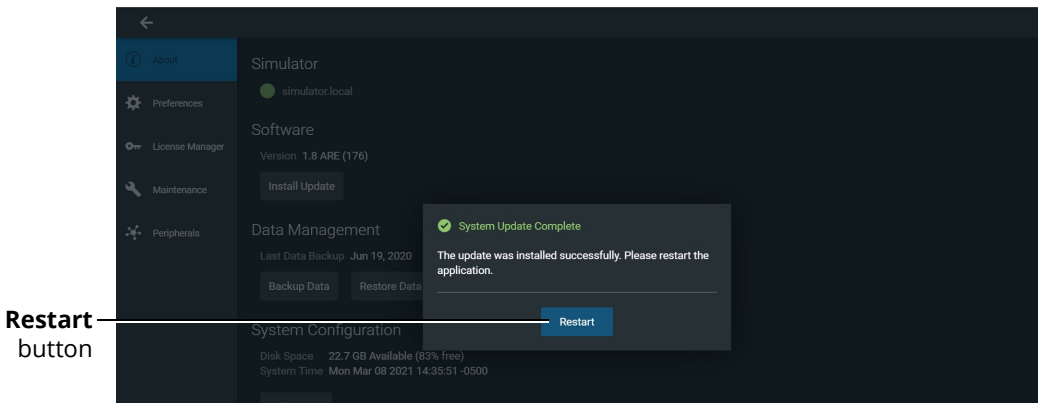

System Update Complete Prompt

After Maestro restarts, the *Simulator with different software* prompt informs the user that the instructor device update is in progress.

| Simulator with different software version<br>The selected Simulator requires a newer version of<br>Maestro. This version will shortly be downloaded and<br>installed. Once installed, you can start using your new<br>Simulator with it. | Applications                                                                                                    |  |
|----------------------------------------------------------------------------------------------------|----------------------------------------------------------------------------------------------------|--|
|                                                                                                    | Simulator with different software version<br>The selected Simulator requires a newer version of<br>Maestro. This version will shortly be downloaded and<br>installed. Once installed, you can start using your new<br>Simulator with it. |  |
|                                                                                                    |                                                                                                    |  |

Simulator with Different software Prompt

- d. Once the software update on the instructor workstation is complete, the software closes. From the desktop, tap the **CAE Maestro** icon.
- e. Upon the launching the Maestro software, the updated Applications screen appears.
- f. Tap Maestro icon to launch Maestro software.
- g. Proceed to Step 3 on page 13.

#### Step 2b: Install the Update File via Samsung Tablet

To install the Maestro 2.9 update on a Samsung tablet:

- a. Power on the Samsung tablet and connect it to the Windows PC using the USB-C interface cable.
- b. On the tablet, when a message appears asking to allow access to device data, tap **Allow**.
- c. On the Windows PC, open Windows Explorer. Navigate to Galaxy Tab S3 > Tablet > Download folder.

- d. Move the desired update file from the PC to the tablet's Download folder.
- e. When files are transferred, disconnect the cable from PC.
- f. Power on the manikin and wait for it to say, "Hello."
- g. On the tablet, verify there is a WiFi connection. Then, tap the Maestro icon.
- h. Ensure the manikin is plugged in and the battery is charged to at least 35%.
- i. In the upper-right corner, tap the **Gear** icon and select **System** from the dropdown menu.
- j. On the About screen, tap **Install Update**.

Note: The software version will match your simulator and may differ from the image below.

|         | ÷                   |                                                                                      |
|---------|---------------------|--------------------------------------------------------------------------------------|
|         | (i) About           | Simulator                                                                            |
|         | Preferences         | simulator.local                                                                      |
| Install | Orr License Manager | Software<br>Version 1.8 JNE (100)                                                    |
| Update  | Aintenance          | Install Update                                                                       |
| button  | Peripherals         | Data Management                                                                      |
|         | 👬 Sim Lab           | Backup Data Restore Data                                                             |
|         |                     | System Configuration                                                                 |
|         |                     | Disk Space 24.1 GB Available (88% free)<br>System Time Mon Apr 26 2021 14:40:04-0400 |
|         |                     | Edit Time                                                                            |

About Screen

- k. When the reminder to back-up your files appears, do one of the following:
  - ° Tap Cancel to return to the previous window and back up your files before proceeding.
  - <sup>o</sup> Tap **Update** without backing up your files.
- I. At the prompt "Select an action," tap either the Files or Documents icon.

| (i) About          | Simulator                                                                            |
|--------------------|--------------------------------------------------------------------------------------|
| Preferences        | simulator.local                                                                      |
| On License Manager | Software<br>Version 1.8 JNE (100)                                                    |
| 🔧 Maintenance      | Install Update                                                                       |
| Peripherals        | Data Management                                                                      |
| 📫 🏟 Sim Lab        | Backup Data Restore Data                                                             |
|                    | System Configuration                                                                 |
|                    | Disk Space 24.1 GB Available (88% free)<br>System Time Mon Apr 26 2021 14:56:07-0400 |
|                    | Select an action                                                                     |
|                    |                                                                                      |
|                    | Camera Camcorder Files                                                               |

Select an Action Prompt

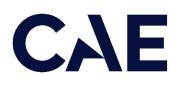

A new window opens allowing file access.

#### Install the Update File

To install the update file on your tablet:

a. From the File Manager screen, tap the **List** button to switch to list view.

| Horizontal<br>line button |            | More<br>options      |
|---------------------------|------------|----------------------|
|                           | Modified 🗸 | button               |
|                           |            | — <b>List</b> button |
|                           |            |                      |

#### File Manager Screen

b. Tap the **More options** button (three vertical dots) in the upper-right corner of the screen. On the pop-up menu, tap **Show Internal storage**.

**Note:** If "Hide Internal Storage" pops up, tap anywhere on the screen to close the menu.

c. Tap the **Horizontal line** button in the top-left corner of the screen and from the left panel, select **Galaxy Tab S3.** 

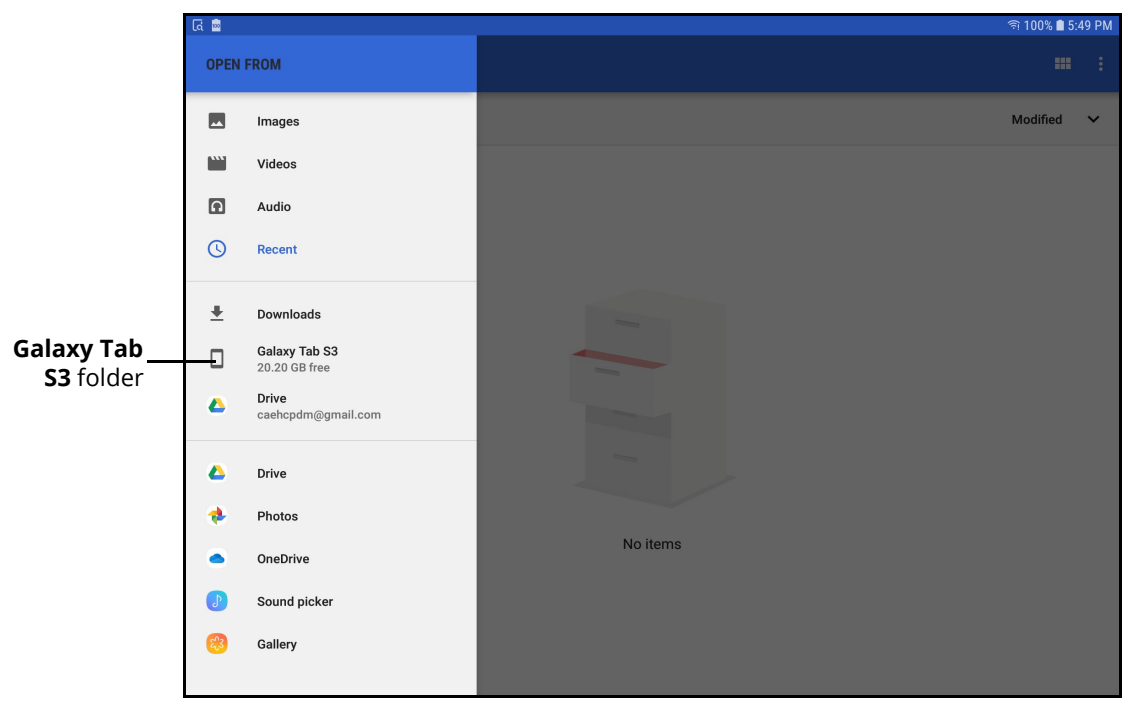

Galaxy Tab S3 Folder

- d. Locate and tap the Download folder.
- e. Tap on the desired update file, which will have a file extension of either .msu or .swu.

The update begins.

CAUTION: This may take a few minutes. Do not interrupt the update or power off the tablet.

- f. When the simulator says, "Hello," and the "Not connected to simulator. Please connect to a simulator via the Wi-Fi network" message appears, press the Home button on the tablet.
- g. Press the  $\ensuremath{\text{Recent Apps}}$  button located below the Home button on the tablet.

All running apps appear on screen.

h. Tap Close All.

The Home screen appears.

## Updating the Maestro App

Note: This section applies only to Maestro software updates. It is not applicable to firmware updates.

Prior to updating the Maestro app, check the Android software version on the Samsung device.

### **Check Android Version**

To check the Android software version for the device:

- a. Swipe down from the top of the Home screen to display the Quick Settings menu and tap the Gear icon in the upper-right corner of the menu.
  The Settings screen appears.
- b. Scroll to About Tablet and tap **About Tablet**.

The About Tablet screen appears.

- c. Tap Software Information.
- d. Check the Android version that appears in the Android version section.
- e. Complete the Updating the Maestro App instructions for that Android version.

### Updating the Maestro App on Android 7

For Android 7 tablets, launch the Maestro app; the Permissions screen appears. To finish the install process, see Step i in the *Updating the Maestro App on Android* 9 section and follow the remaining steps in that process.

### Updating the Maestro App on Android 8

To update the Maestro app on your Android 8 tablet:

a. Launch the Maestro app. Wait while the software performs a version check.

**Note:** Depending on installed security updates, it may not be necessary to complete steps b through e.

b. Eventually, a security message appears. Tap Settings.

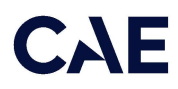

The Settings screen appears.

| ~           |                                                           | 💐 লি 90% 💼                                                                                                    | 14:43     |
|-------------|-----------------------------------------------------------|----------------------------------------------------------------------------------------------------|-----------|
| SETTI       | INGS                                                      | INSTALL UNKNOWN APPS                                                                                                    |           |
| 3           | Connections<br>Wi-Fi, Bluetooth, Data usage, Flight mode  | Maestro 2.0.31                                                                                                    | Allow     |
| <b>(</b> )) | Sounds and vibration<br>Sounds, Vibration, Do not disturb | Allow from this source                                                                                                    | from thi  |
|             | Notifications<br>Block, allow, prioritize                 | Your phone and personal data are more vulnerable to attack by unknown apps. By installi<br>apps from this source, you agree that you're responsible for any damage to your phone o<br>loss of data that may result from their use. | ng toggle |

Settings Screen

- c. Slide **Allow from this source** toggle to the right. and press the **Home** button.
- d. Swipe up from the bottom, then Tap **Samsung** > **My Files** > **Recent Files**.
- e. Tap on the **maestro.apk** file.
- f. When a screen opens asking to install the app, tap **Install** in the bottom-right corner of the screen.
- g. When the screen appears indicating the app is installed, tap **Open** in the bottom-right corner of the screen.

#### Updating the Maestro App on Android 9

To update the Maestro app on your Android 9 tablet:

a. From the Home screen, swipe up to get the Apps screen. Tap the Google app.

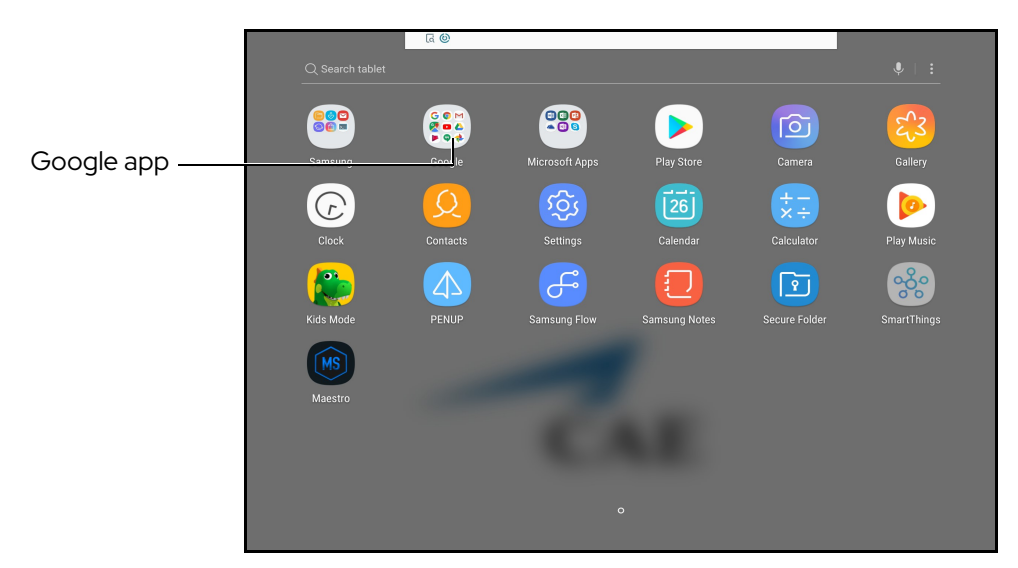

Apps Screen - Google App

b. From the Google folder, tap **Chrome**.

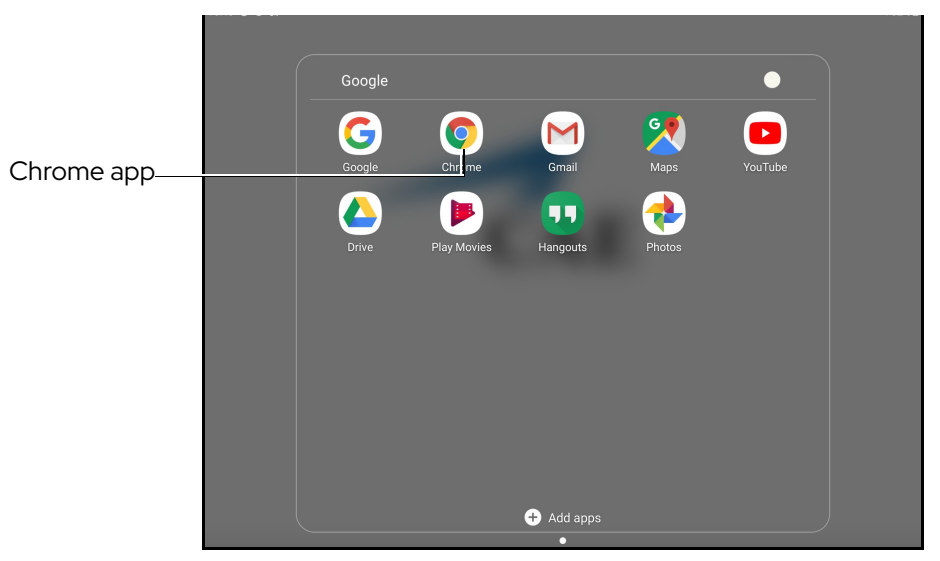

Google Folder - Chrome App

The Chrome welcome window appears.

c. Tap Accept and Continue.

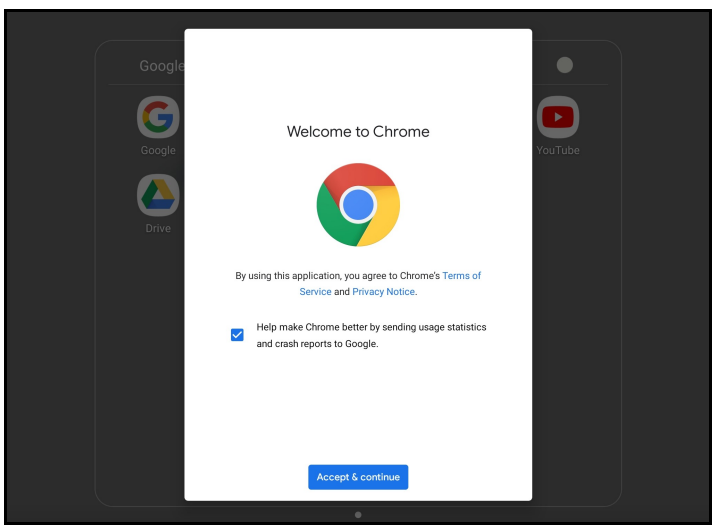

Chrome Welcome Window

The Turn on Sync? window appears.

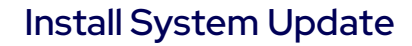

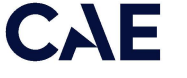

d. Tap No, thanks.

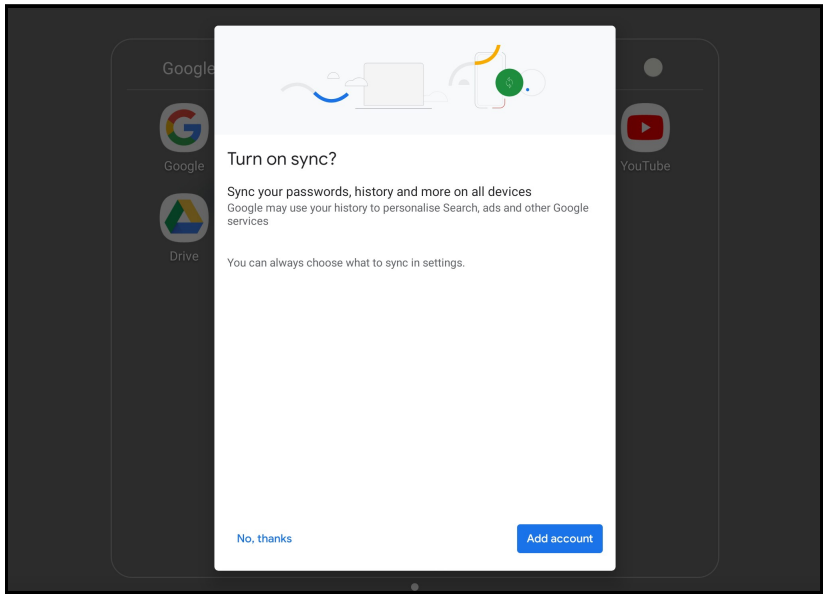

Turn On Sync? Window

- e. Tap in the search or type web address bar. Type the following URL: <u>http://simulator.local/usr/maestro.apk</u>
  - New tab http://simulator.local/usr/maestro.apk  $\leftarrow$  $\rightarrow$ С ⊗ ↓ : http://simulator.local/usr/maestro.apk Q http://simulator.local/usr/maestro.apk T/ ...• • Ļ \$ 2 @ 3 # 5 % 7 & 9 ( 0) 1 . 4 / 6 ^ 8 \* Del × t u i 0 q W е r у р d k Go f g h Т а s j t z х С v b n m + Ctrl !#1 / EN(US) .com  $\triangleleft$  $\triangleright$

#### f. Tap **Go** on the keyboard.

#### Type Web Address Bar

A pop-up permissions window appears to allow storage access to download files.

g. Tap **Continue**.

| New tab                                      | × +                                                        |       |
|----------------------------------------------|------------------------------------------------------------|-------|
| $\diamond \leftrightarrow \Rightarrow \circ$ | ③ Search or type web address                               | ☆ 🖭 : |
|                                              | Google                                                     |       |
|                                              | Search or type web address                                 | Ŷ     |
|                                              | Chrome needs storage access to download files.<br>Continue |       |
|                                              | ESPN.com Yahoo eBay Instagram                              |       |
|                                              |                                                            |       |
|                                              | That's all for now<br>Your suggested articles appear here  |       |
|                                              | More                                                       |       |

Permissions Pop-Up Window - Storage Access

Another pop-up permissions window appears to allow access to photos, media and files on your device.

h. Tap **Allow**.

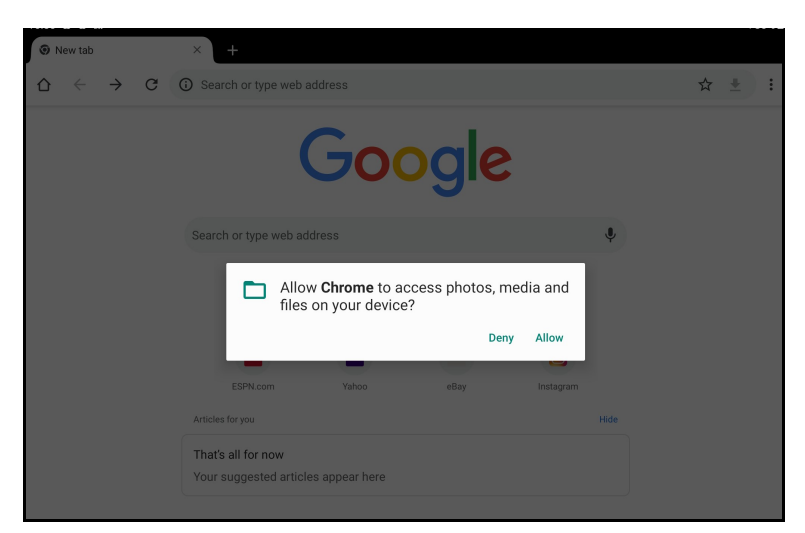

Permissions Pop-Up Window - Photos, Media and Files Access

A warning message appears asking if you want to keep the maestro .apk file.

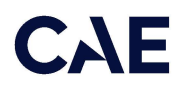

i. Tap **OK**.

| $\leftarrow$ | $\rightarrow$ | G | Search or type web a                     | address                  |                       |           |      | ☆ | + | : |
|--------------|---------------|---|------------------------------------------|--------------------------|-----------------------|-----------|------|---|---|---|
|              |               |   | (                                        | Go                       | ogle                  |           |      |   |   |   |
|              |               |   | Search or type web ad                    | ldress                   |                       |           | Ŷ    |   |   |   |
|              |               |   | F                                        |                          | a                     | w         |      |   |   |   |
|              |               |   | Facebook                                 | YouTube                  | Amazon.com            | Wikipedia |      |   |   |   |
|              |               |   |                                          | 19410027                 | abay                  | 0         |      |   |   |   |
|              |               |   | ESPN.com                                 | Yahoo                    | eBay                  | Instagram |      |   |   |   |
|              |               |   | Articles for you                         |                          |                       |           | Hide |   |   |   |
|              |               |   | That's all for now                       |                          |                       |           |      |   |   |   |
|              |               |   | A This type of file c<br>maestro.apk any | an harm your dev<br>way? | ice. Do you want to k | еер       | ×    |   |   |   |
|              |               |   |                                          |                          | Ca                    | ncel Of   | <    |   |   |   |

Warning Message - Tap OK

A confirmation message appears showing a check mark and 'maestro.apk Open'.

j. Tap **Open** to start the update process.

| 合 | $\leftarrow$ | $\rightarrow$ | G | ③ Search or type web a                      | address        |            |           |      | ☆ | + | : |
|---|--------------|---------------|---|---------------------------------------------|----------------|------------|-----------|------|---|---|---|
|   |              |               |   | (                                           | Go             | ogle       |           |      |   |   |   |
|   |              |               |   | Search or type web ac                       | Idress         |            |           | Ŷ    |   |   |   |
|   |              |               |   | f                                           |                | a          | w         |      |   |   |   |
|   |              |               |   | Facebook                                    | YouTube        | Amazon.com | Wikipedia |      |   |   |   |
|   |              |               |   |                                             | 394 KK 2       | ebay       | 0         |      |   |   |   |
|   |              |               |   | ESPN.com                                    | Yahoo          | eBay       | Instagram |      |   |   |   |
|   |              |               |   | Articles for you                            |                |            |           | Hide |   |   |   |
|   |              |               |   | That's all for now<br>Your suggested articl | es appear here |            |           |      |   |   |   |
|   |              |               |   |                                             | N              | lore       |           |      |   |   |   |
|   |              |               |   | 🗹 maestro.apk. Ope                          | en             |            |           | ×    |   |   |   |

Confirmation Message - .apk file Open

A permissions window appears to install an app update.

k. Tap **Install** at the bottom-right corner of the screen.

**Note:** It may take several seconds to install.

| @ ଲେ         |                                                                                                    | কা 3   | 4% 🗎 3:31 PM |
|--------------|----------------------------------------------------------------------------------------------------|--------|--------------|
| ۲            | Maestro                                                                                                    |        |              |
| Do y<br>does | ou want to install an update to this existing application? Your existing data will not be lost. It not require any special access. |        |              |
|              |                                                                                                    |        |              |
|              |                                                                                                    |        |              |
|              |                                                                                                    |        |              |
|              |                                                                                                    |        |              |
|              |                                                                                                    |        |              |
|              |                                                                                                    |        |              |
|              |                                                                                                    |        |              |
|              |                                                                                                    | CANCEL | INSTALL -    |

#### Permissions Window - App Update

When the installation is complete, an "App installed" success screen appears.

I. Tap **Open** in the bottom-right corner of the screen to launch the Maestro app.

| ଡ ଜ |         |                | হ্ল 34% 🗎 3:31 PM |
|-----|---------|----------------|-------------------|
| 0   | Maestro |                |                   |
|     |         |                |                   |
|     |         |                |                   |
|     |         |                |                   |
|     |         |                |                   |
|     |         |                |                   |
|     |         | $\checkmark$   |                   |
|     |         | App installed. |                   |
|     |         |                |                   |
|     |         |                |                   |
|     |         |                |                   |
|     |         |                |                   |
|     |         |                |                   |
|     |         |                | DONE OPEN         |

#### Success Screen - App Installed

# CAE

### Step 3: Reboot the Simulator

For the update to be complete, it is important to reboot the simulator. This step ensures that the update is installed throughout the simulator's systems. Follow these steps:

- a. Log out of CAE Maestro.
- b. Shut down the Instructor Workstation and manikin.
- c. Power on the manikin.
- d. Allow the manikin to complete the startup process.
- e. Power on the Instructor Workstation.
- f. Re-launch the Maestro start screen.

## Install the CAE Patient Monitor Update

Note: This section applies only to Maestro software updates. It is not applicable to firmware updates.

To update software for the Patient Monitor, the following software and hardware is required:

- One simulator updated with the most recent software
- Patient Monitor dedicated device

Prior to beginning, complete the steps outlined in the *Patient Monitor Getting Started Guide* provided with the Patient Monitor shipment.

| Patient Monitor Update Steps |                                    |  |  |  |
|------------------------------|------------------------------------|--|--|--|
| 1                            | Connect Patient Monitor to Network |  |  |  |
| 2                            | Launch Patient Monitor             |  |  |  |

#### Step 1: Connect Patient Monitor to Network

To connect the Patient Monitor to the network:

a. Tap the **Network** icon in the Windows taskbar to expand the available networks list. Verify the simulator network is selected.

If the simulator network is not selected, tap on the appropriate network from the Available Networks list and proceed to step b.

b. From the Available Networks list, tap the simulator network.

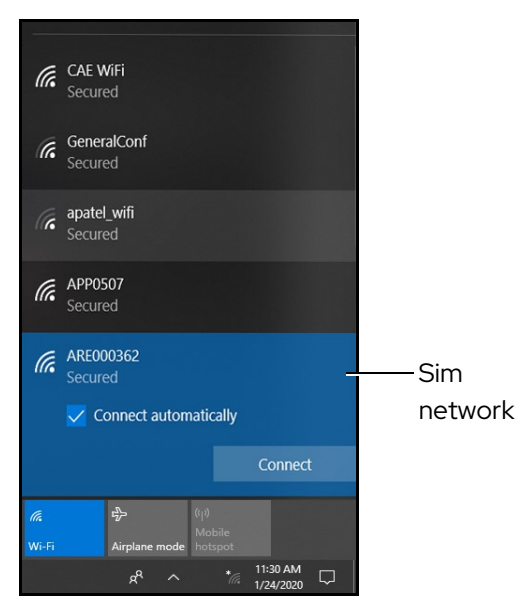

WiFi Connection - Sim Network

c. Tap the Connect Automatically checkbox and then tap Connect.

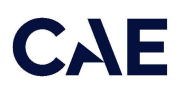

The network security key prompt appears.

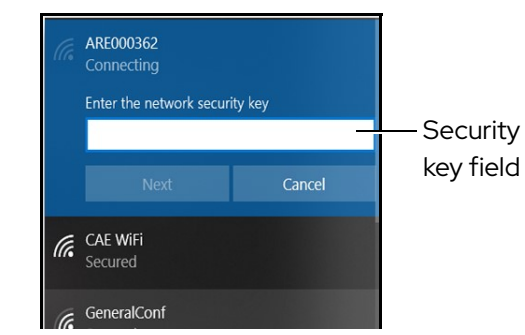

WiFi Connection - Network Security Key Prompt

- d. Tap in the Enter the security network key field and type *caeadmin* (for Microtik router, type *metiadmin*).
- e. Tap the **Show password** (eyeball) icon to the right of the field and confirm the password has been entered correctly.
- f. Tap Next.
- g. If the discoverable PC prompt appears, tap **Yes**.
- h. Wait a few moments while the Patient Monitor connects to the simulator network.

#### Step 2: Launch Patient Monitor

To launch CAE Patient Monitor:

a. From the desktop screen, tap the **CAE PatientMonitor** icon.

Upon launch, the *Simulator with different software* prompt informs the user that the instructor device update is in progress.

| Simulator with different software version<br>The selected Simulator requires a newer version of<br>Maestro. This version will shortly be downloaded and<br>installed. Once installed, you can start using your new<br>Simulator with it. |  |
|----------------------------------------------------------------------------------------------------|--|
|                                                                                                    |  |

Simulator with Different software Prompt

After the update, the application will close and automatically restart Maestro.

- b. Exit out of the Maestro start screen.
- c. From the desktop, tap the **CAE PatientMonitor** icon.

d. From the Applications screen, tap **PatientMonitor** to launch the patient monitor software.

| Recycle Bin                                                                |              | ×                                     |
|----------------------------------------------------------------------------|--------------|---------------------------------------|
| CRE Maestro                                                                |              | АТН2000 🔵 99% [4] 99% [4]             |
| CAE PatientMonitor<br>CAE PatientMonitor desktop application<br>PatientMos | Applications |                                       |
|                                                                            |              |                                       |
|                                                                            | (MS) (TP)    |                                       |
|                                                                            | Maestro      |                                       |
|                                                                            |              |                                       |
|                                                                            |              |                                       |
|                                                                            |              | © 2021 CAE All rights reserved        |
|                                                                            |              |                                       |
| Type here to search                                                        |              | ∧ ⊡ ■ ⊕ 40) === 5:12 PM ↓<br>4/1/2021 |

**Applications Screen** 

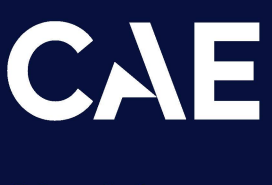

#### Healthcare

For more information about CAE products, contact your regional sales manager or the CAE distributor in your country, or visit caehealthcare.com.

Tel +1941-377-5562 or 866-233-6384

For customer support, please contact CAE.

Customer Support Headquarters – United States Monday – Friday from 7:00 a.m. to 6:00 p.m. ET Phone 1-866-462-7920 Email: srqcustomerservice@cae.com

Customer Support - Canada Monday - Friday from 8:00 a.m. to 5:00 p.m. ET Phone 1-877-223-6273 Email: can.service@cae.com

Customer Support - Europe, Middle East, and Africa Monday - Friday from 8:00 a.m. to 5:00 p.m. CET Phone +49 (0) 6131 4950354 Email: international.service@cae.com

Customer Support - United Kingdom and Ireland Monday - Friday from 9:00 a.m. to 5:00 p.m. GMT Phone +44 (0) 800-917-1851 Email: uk.service@cae.com

Customer Support - Latin America Monday - Friday from 9:00 a.m. to 5:00 p.m. BRT/BRST Phone +55 11 5069-1510 Email: la.service@cae.com

Customer Support - Asia Pacific Monday - Friday from 8:00 a.m. to 5:00 p.m. CET Phone +49 (0) 6131 4950354 Email: ap.service@cae.com